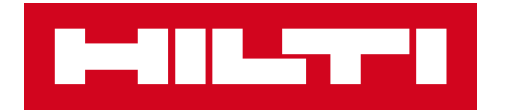

### HILTI'S NEW BOOKING PLATFORM

**User guide & FAQs for Customers** 

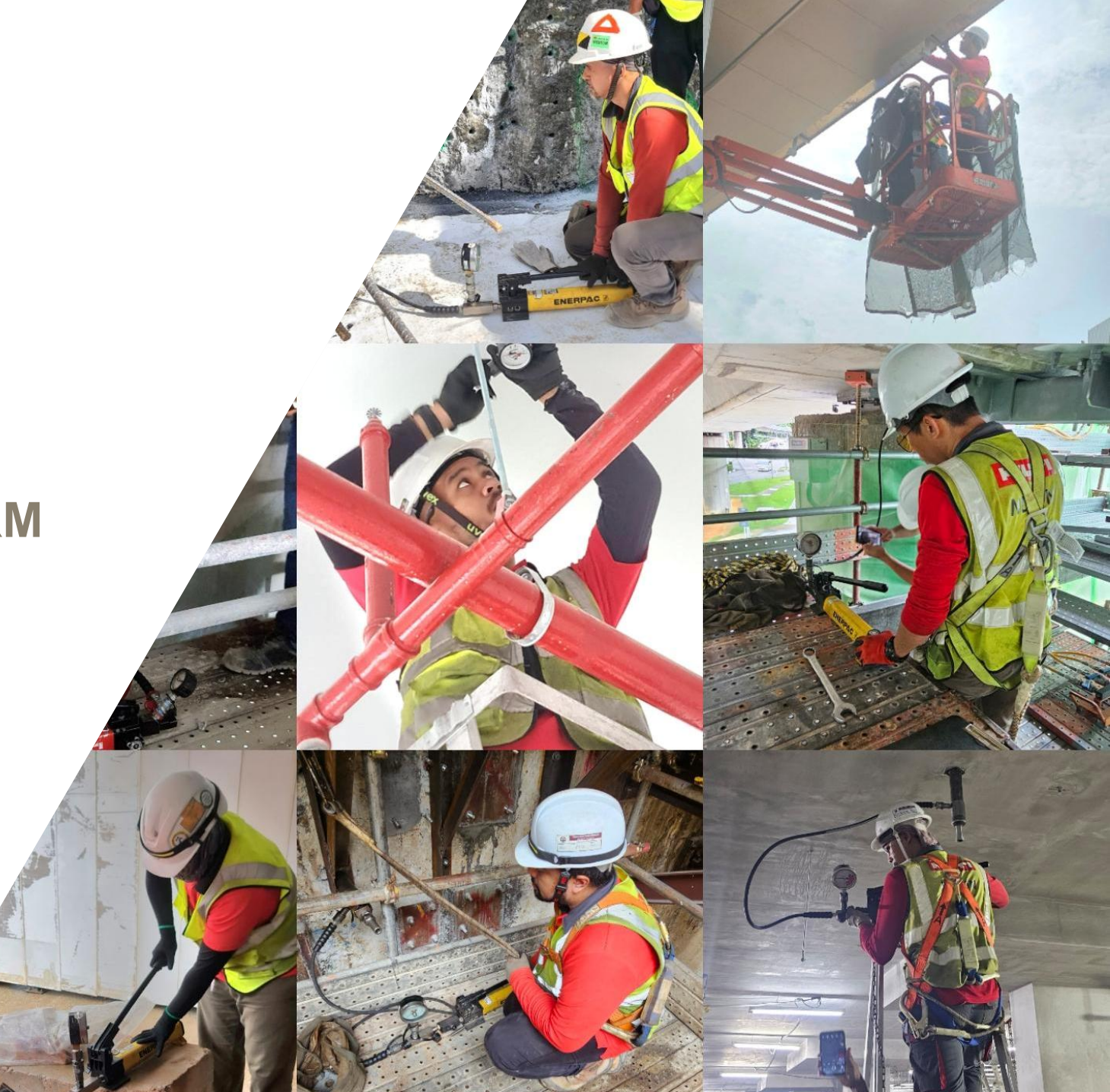

# Registration

### Dear Customer

### https://ui.fareyeconnect.com/sg/hilti/register

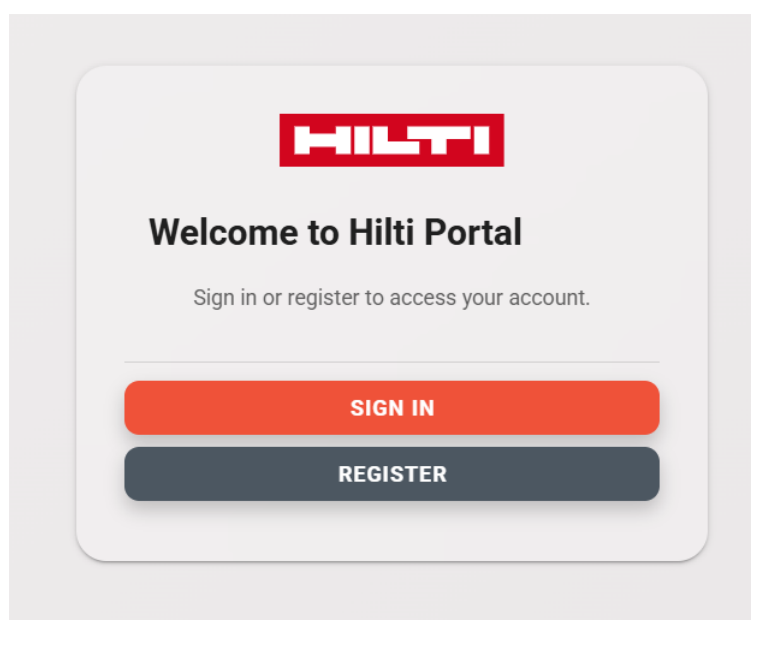

| Enter your email address                                                                                 |                                                           |        |
|----------------------------------------------------------------------------------------------------|-----------------------------------------------------------|--------|
| Email is required                                                                                        |                                                           |        |
| Enter your First Name                                                                                    |                                                           |        |
| This field is required                                                                                   |                                                           |        |
| Enter your Last Name                                                                                     |                                                           |        |
| This field is required                                                                                   |                                                           |        |
| Enter your Password                                                                                      | <b>0</b>                                                  |        |
| Password is required                                                                                     |                                                           |        |
| Confirm Password                                                                                         | <b>O</b>                                                  |        |
|                                                                                                    |                                                           |        |
| Confirm Password is required<br>Customer Account Number                                                  | •                                                         |        |
| Confirm Password is required<br>Customer Account Number                                                  | Lt can be found in an Invoice, Statement of Account or De | eliver |
| Confirm Password is required<br>Customer Account Number<br>Contact Number (+65 XXXXXXXX)                 | Lt can be found in an Invoice, Statement of Account or De | eliver |
| Confirm Password is required<br>Customer Account Number<br>Contact Number (+65 XXXXXXXX)                 | Lt can be found in an Invoice, Statement of Account or De | eliver |
| Confirm Password is required<br>Customer Account Number<br>Contact Number (+65 XXXXXXXX)<br>Company Name | Lt can be found in an Invoice, Statement of Account or De | eliver |

REGISTER

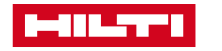

### Validation Check by Hilti

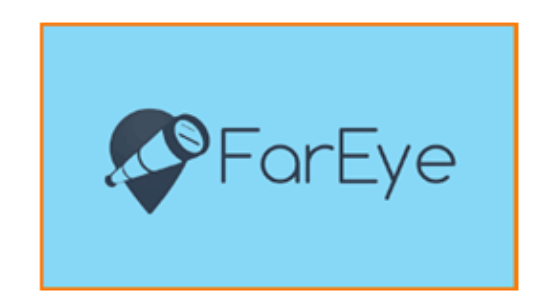

Hilti team will receive this email for every registration submitted.

Hilti commits to check/approve every registration within 24hrs of submittal

### New User Onboarded!

Dear Hilti Team,

A new user has been onboarded. Kindly verify and validate the details using the link below: <u>https://staging.fareye.co/v2/login</u> If you have any questions or need further assistance, please feel free to reach out to the team. Best regards, Team FarEye

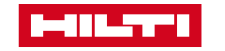

### Validation of Registration – Before & After

#### Before

#### Registration Received – Awaiting Verification > Inbox ×

#### no-reply@fareye.com to me •

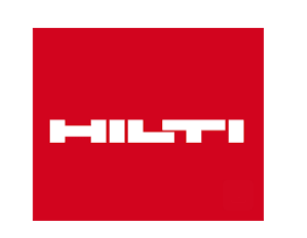

#### Dear Alvin Lua

Thank you for registering with Hilti. Your registration Reference No: **CLN-1022** has been successfully submitted and is currently awaiting verification by our team. You will receive another email once your account has been reviewed and approved. If you have any questions, feel free to contact us at <u>TeamAnchorTesting.SG@hilti.com</u> Best regards, Team Hilti

#### After

#### Your Hilti Login Details and Access Information 🔉 🔤

no-reply@fareye.com to me •

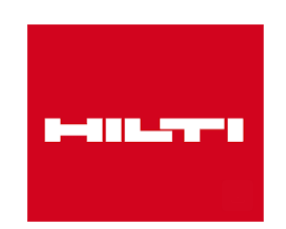

#### Welcome to Hilti

#### Dear Alvin Lua

Thank you for choosing Hilti. You can now log in to Hilti using the following link: <u>https://uat.fareye.co/v2/login</u>

#### username= luaalv\_uathilti

If you have any questions or need further assistance, feel free to reach out to Hilti team on the below email address. <u>TeamAnchorTesting.SG@hilti.com</u> Best regards,

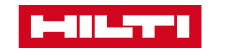

# Logging in – Security measure

| Reset Password                             |                                                                                                    |
|--------------------------------------------|----------------------------------------------------------------------------------------------------|
| A luaalv_uathilti                          |                                                                                                    |
| Old Password                               | Terms of Usage                                                                                       |
| New Password                               | Please read and accept our <u>Terms of Use</u> and<br><u>Privacy Policy</u> to login to the platform |
| A New Password                             | Accept & continue                                                                                    |
| Confirm New Password                       | Log Out                                                                                              |
| Reset Password Back to <u>Sign in</u> page |                                                                                                    |

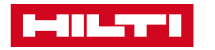

### **Customer's User Interface**

| Dashboard       Dashboard         Dashboard       Dashboard         Order Booking       Under Order Booking, you will first need to choose between Order Creation (Pull-Out Test) or Booking Creation (Safety Induction Course only)                                                                                                    |  |  |
|----------------------------------------------------------------------------------------------------|--|--|
| Corder Booking Order Creation (Pull-O Under Order Booking, you will first need to choose between Order Creation (Pull-O Booking Creation (Safety Induction Course only)                                                                                                    |  |  |
| Order Dreation (safety   Order In progress Bookings Completed Cancelled Bookings Reports Reports Certain (safety) Certain (safety) Certain (safety. |  |  |
|                                                                                                    |  |  |

# **Booking Creation**

| HILL | ••• «                  | Order Creation (Pull-Out Test)                                                    | Q Search | / 📮 🏭 🎒 Alvin    |
|------|------------------------|-----------------------------------------------------------------------------------|----------|------------------|
| щ    | Dashboard              | Project Selection V Date of Testing  SO Number V Clear Filters                    |          | Add              |
| Ê    | Order Booking          |                                                                                   |          | Click here to    |
|      | Order Creation (Pull-O |                                                                                   |          | create a booking |
|      | Order Creation (Safety |                                                                                   |          |                  |
|      | Order In progress      |                                                                                   |          |                  |
|      | Bookings Completed     |                                                                                   |          |                  |
|      | Cancelled Bookings     |                                                                                   |          |                  |
|      | Reports                | No records found!<br>Try out a different Filter for results or pop back in later. |          |                  |
|      |                        | 50/Page V                                                                         |          | C' Refresh       |

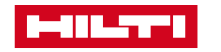

# **Booking Creation**

| Add Booking Details                       | Sales Order (SO) number is a                                                                                              | ×   |
|-------------------------------------------|----------------------------------------------------------------------------------------------------|-----|
| SO Number*                                | mandatory field. If in doubt,<br>please reach out to your<br>Hilti Account Manager                                        |     |
| Project Code*                             |                                                                                                    |     |
| Other Projects<br>For "Others" Project Se | If unable to find your<br>project after keying in,<br>please type/choose<br>"Others" and key into<br>Other Projects field |     |
| Address*                                  |                                                                                                    |     |
| Postal Code*                              |                                                                                                    |     |
| Lamp post and Gate number, etc.           |                                                                                                    |     |
| Date of SIC*                              |                                                                                                    |     |
|                                           |                                                                                                    | Ë   |
|                                           | Cancel Add Booking Deta                                                                                                   | ils |

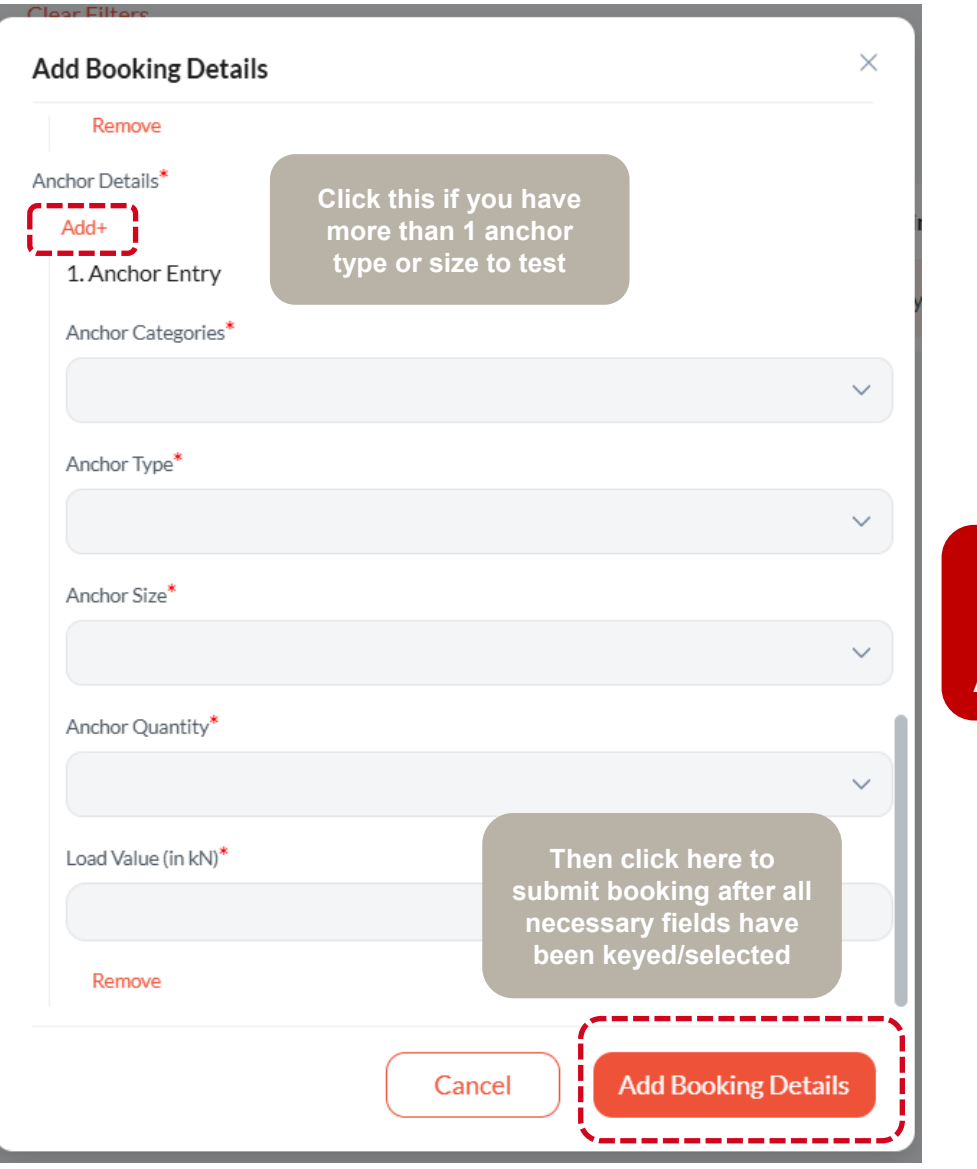

Take note: For Booking Creation (SIC), there will be <u>no</u> Anchor Details section

# **Booking Creation**

| HIL        |                                          | Order In progress                                                 |                        |                          |                              |                | Q Search                                 | / 📮 🏭 🤒 Alvin       |  |
|------------|------------------------------------------|-------------------------------------------------------------------|------------------------|--------------------------|------------------------------|----------------|------------------------------------------|---------------------|--|
| щ          | Dashboard                                | Date of Testing 🛱 SIC                                             | Required V Company Nam | ie v SAP Account ID v    | Slot Book Date 🛱 Project Sel | lection V SO N | umber V Testers V                        |                     |  |
| <b>   </b> | Order Booking ^                          | Clear Filters                                                     |                        |                          |                              |                |                                          |                     |  |
|            | Order Creation (Safety                   | Total Shipments 1 Select or                                       | ders for more action   |                          |                              |                |                                          | ÷                   |  |
|            | Order In progress                        | Booking Number                                                    | SIC Required           | Created At               | 🔷 Last Updated At            | Ageing         | Project Selection                        | Slot Requested Date |  |
|            | Bookings Completed<br>Cancelled Bookings | 2025-BN100231                                                     | NO                     | 12:50   Fri, 4 Jul, 2025 | 12:50   Fri, 4 Jul, 2025     | 0 days         | Tuas Water Reclamation<br>(TWRP) Project | Plant 2025-07-06    |  |
| , II       | Reports                                  |                                                                   |                        |                          |                              | -              |                                          |                     |  |
|            | Therea<br>request<br>Order in            | fter your booking<br>will be visible at the<br>n Progress section |                        |                          |                              |                |                                          |                     |  |
|            |                                          |                                                                   |                        |                          |                              |                |                                          |                     |  |
|            |                                          |                                                                   |                        |                          |                              |                |                                          |                     |  |
|            |                                          |                                                                   |                        |                          |                              |                |                                          |                     |  |
|            |                                          |                                                                   |                        |                          |                              |                |                                          |                     |  |
|            |                                          | 50/Page ~                                                         |                        |                          | < 1 >                        |                |                                          | C' Refresh          |  |

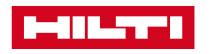

### **Booking Not Confirmed / Visibility of other available slots**

| o-reply@fareye.com<br>me ▼                                 | 1                 |                                       |                                                                                                    |                                |                                         |                |
|------------------------------------------------------------|-------------------|---------------------------------------|----------------------------------------------------------------------------------------------------|--------------------------------|-----------------------------------------|----------------|
|                                                            |                   | Reference No                          |                                                                                                    | 2025-BN100231                  | Tracker Timeline                        |                |
|                                                            |                   | Login url                             |                                                                                                    | https://uat.fareye.co/v2/login | Order Submitted                         | 2025-07-       |
|                                                            | In the event      | that vour                             |                                                                                                    |                                |                                         | 12:50 P        |
|                                                            | preferred date is | n't available.                        |                                                                                                    |                                | Booking Not Confirmed                   | 12:50 F        |
|                                                            | you will receive  | a "Booking                            | Details                                                                                                    |                                |                                         |                |
| <b>Booking Not Confirmed!</b>                              | Not Confirmed"    | email, where                          |                                                                                                    |                                |                                         |                |
| 2001-mg 1001 001-mout                                      | you can click on  | the link to go                        | ame:Alvin                                                                                                    |                                |                                         |                |
|                                                            | to the page in se | electing from                         | :91234567                                                                                                    |                                | Kindly take note that we will test as m | any as we can  |
| Hi <b>Alvin Lua</b> ,                                      | other availa      | ble slots                             | Inall.abc@del.com                                                                                                    |                                | which is allowable within a booking!    | any as we can  |
| our Testing Order No 2025-BN100231 could not be            | confirmed         | Company Nam                           | e                                                                                                    | Health is Wealth               | Any questions on your booking, pleas    | e feel free to |
| be requested slot is currently unavailable or incomplete   | e.                | Project                               |                                                                                                    | Tuas Water Reclamation Plant   | contact us at teamanchortesting.sg@     | hilti.com      |
| ou may proceed to https://ci-uat.fareve.co/tracking?       | 2                 |                                       |                                                                                                    | (TWRP) Project                 | Hilti Terms and Conditions              |                |
| IFIoPeQp3U6J3WXgradUREBajfBOTKNbW76F1bR0/                  | -<br><u>A+</u>    | Slot Requested                        | Date                                                                                                    | 2025-07-06                     | Reschedule Testing Slots                |                |
| Dhdnj6nJj45gfWyKIZeIgGAteKnOyx1A==#/ reschedu              | ule your          | Slot Timing                           |                                                                                                    | 9:30-11:30                     |                                         |                |
| ooking at your convenience using the provided link. Fo     | or further        |                                       |                                                                                                    |                                |                                         |                |
| ssistance, please contact our support team.                |                   | Sector Sector                         |                                                                                                    |                                |                                         |                |
|                                                            |                   | · · · · · · · · · · · · · · · · · · · | and a second second sec |                                |                                         |                |
| his is a system notification regarding your booking req    | uest. We          |                                       |                                                                                                    |                                |                                         |                |
| vere unable to confirm your preferred testing slot. You i  | may choose        |                                       |                                                                                                    |                                |                                         |                |
| o reschedule the booking or reach out to support for cl    | larification.     |                                       |                                                                                                    |                                |                                         |                |
| lease note that confirmation is subject to availability ar | nd service        |                                       |                                                                                                    |                                |                                         |                |

Tuas Nexus Drive, Tuas Water Reclamation

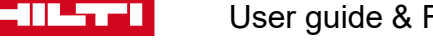

2025-BN100231

**Reschedule Link** 

### **Reschedule Booking / Visibility of other available slots**

If you wish to change your requested date, you can click on your booking and a details page will appear. Click on reschedule testing slot, then click on "select date" field, and you will be able to see what other dates are available

| HILT | «                      | Order In progres        | $\leftarrow$ Shipment Details |                          |          | -   | Comm        | ents   |     |      |    |    |      |           |
|------|------------------------|-------------------------|-------------------------------|--------------------------|----------|-----|-------------|--------|-----|------|----|----|------|-----------|
| щ    | Dashboard              | Date of Testing 📋       | 2025-BN100231                 |                          |          | Slo | ts<br>Selec | t date |     | Ħ    | )  |    |      |           |
| Ê    | Order Booking          | Clear Filters           | Q Search                      |                          | ☐ Cancel | •   | << <        |        | Jul | 2025 | 5  |    | > >> |           |
|      | Order Creation (Pull-O | Total Shipments 1 Selec | Reschedule Testing Slots      |                          | »        |     | Su          | Mo     | Tu  | We   | Th | Fr | Sa   | Ë         |
|      | Order Creation (Safety |                         |                               |                          |          |     | 29          |        | 1   | 2    | 3  | 4  | 5    |           |
|      | Order In progress      | Booking Number          | Testing Details               |                          | ~        |     | 6           | 7      | 8   | 9    | 10 | 11 | 12   | Terms and |
|      | Bookings Completed     | (                       | Reference Number              | 2025-BN100231            |          |     | 13          | 14     | 15  | 16   | 17 | 18 | 19   |           |
|      | bookings completed     | 2025-BN100231           | Current Flow Code             | slot                     |          |     | 20          | 21     | 22  | 23   | 24 | 25 | 26   | Save      |
|      | Cancelled Bookings     | ز                       | Created At                    | 12:50   Fri, 4 Jul, 2025 |          | 1   | 27          | 28     | 29  | 30   | 31 | 1  | 2    |           |
|      | Demente                |                         | SIC Required                  | NO                       |          | -   | 3           | 4      | 5   | 6    | 7  | 8  | 9    |           |
|      | Reports                |                         | SO Number                     | -                        |          |     |             |        |     |      |    |    |      |           |
|      |                        |                         | User Name                     | luaalv                   |          |     |             |        | Т   | oday |    |    |      |           |
|      |                        |                         |                               |                          |          |     |             |        |     |      |    |    |      |           |

Take note that every booking can only be rescheduled <u>1 time</u>

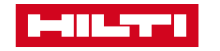

# **Booking Confirmation with Tracking Link**

Person who <u>created the</u> <u>booking</u> will receive this email

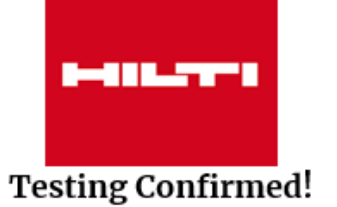

#### Hi Alvin lua,

Your Testing Order No **2025-BN100074** has been confirmed. Your booked slot: **2025-06-04** at **15:30-17:30** Track your Order to view Real time updates

#### Track Your Tester

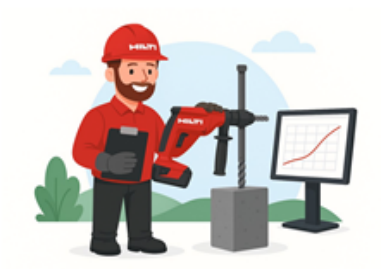

This is the standard process for customer requests. You can track the status using the link below. The response time may vary, depending on the nature of the request and your location.

Tracking Link

Testing Address Blk 687 Jurong West Central 1 Onsite Customer Alamain

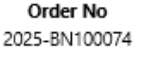

Onsite Person will receive this <u>only if</u> email was keyed in during booking creation

| 1. | Onsite | Person |  |
|----|--------|--------|--|
|    |        |        |  |

| Name*           |    |
|-----------------|----|
| Alvin           |    |
| Contact Number* |    |
| 91234567        |    |
| Email Address   | ·} |
| abc@def.com     |    |

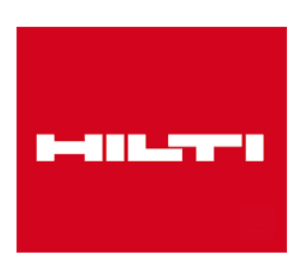

#### Hi Alvin,

We would like to inform you that a booking has been successfully made for testing at your site with the following details:

Company Name: Health is Wealth

The tracking link for the booking has also been shared with the concerned party for reference.

#### Track Your Order

Please ensure the necessary preparations are in place for the visit. If you have any questions or need further assistance, feel free to reach

Take note that your booking is confirmed <u>only</u> when you receive the confirmation email

# **Tracking Link – Communication & Status**

type your msg to tester

| HILTT                                                                                         |                                                 | NEED                                                                                                    | HELP?           | HILT                                                                   |                                                  |                   | NEED HELP?             |
|-----------------------------------------------------------------------------------------------|-------------------------------------------------|----------------------------------------------------------------------------------------------------|-----------------|------------------------------------------------------------------------|--------------------------------------------------|-------------------|------------------------|
| Reference No<br>Login url                                                                     | 2025-BN100130<br>https://uat.fareye.co/v2/login | лис +<br>- 0 кени кино об                                                                                                    |                 | Reference No<br>Login url                                              | 2025-BN100130<br>https://uat.fareye.co/v2/login  | лис +             |                        |
| Onsite Person Details                                                                         |                                                 | Service and a service and a se |                 | Onsite Person Details                                                  | i                                                | CHORE IN INC.     |                        |
| Onsite Person Name:Alvin<br>Contact Number:98892982<br>Onsite Person Email:alvinlua@gmail.com |                                                 | PAVILION GROVE                                                                                                    | ۲               | Onsite Person Name:A<br>Contact Number:98892<br>Onsite Person Email:ah | Message To Assistant Engineer                    | ×                 | •                      |
| Project                                                                                       | Choa Chu Kang Camp ii                           | Testing will be performed by                                                                                                    |                 | Project                                                                | What do you want to tell Assistant Engineer?     |                   |                        |
| Slot Requested Date<br>Slot Timing                                                            | 2025-06-20<br>9:30-11:30                        | Poh Koon Ko                                                                                                    |                 | Slot Requested Date                                                    | Hi, please update me when you are about to start | testing, thanks   |                        |
| Anchor Type                                                                                   | hst 3                                           |                                                                                                    |                 | Anchor Type                                                            |                                                  | 386 Characters    |                        |
| Anchor Quantity                                                                               | 3                                               | Tracker Timeline                                                                                                    |                 | Anchor Size                                                            |                                                  | Cancel Send       |                        |
|                                                                                               | 1100                                            | Order Submitted 2025<br>05:4                                                                                                    | -06-19<br>41 PM | Anchor Quantity                                                        |                                                  | Order Submitted   | 2025-06-19<br>05:41 PM |
|                                                                                               |                                                 | Booking Confirmed 05:4                                                                                                    | 14 PM           |                                                                        |                                                  | Booking Confirmed | 05:44 PM               |
|                                                                                               |                                                 | Click on msg icon to                                                                                                    |                 |                                                                        |                                                  |                   |                        |

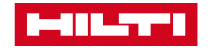

### **Booking Completion – Test Report & Feedback**

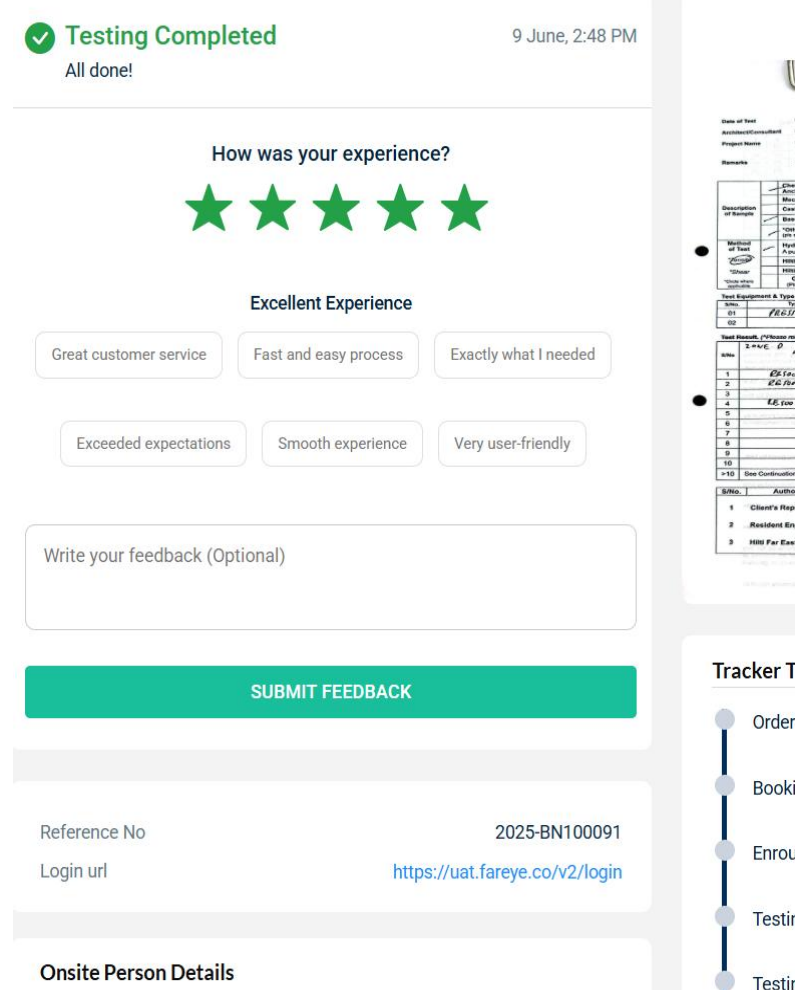

|                      |           |                                           | TE                       | GT DED               | OPT          |                   | - And                            |                                                          |                                                    |  |
|----------------------|-----------|-------------------------------------------|--------------------------|----------------------|--------------|-------------------|----------------------------------|----------------------------------------------------------|----------------------------------------------------|--|
|                      |           | (These suffi                              | that tent report in inte | of adapti to the fer | URI          | disces and out of | 170                              | 51470                                                    |                                                    |  |
| Sale of Sect         |           |                                           | 9/06/25                  |                      | aport Rela   | rance No.         | 1 110                            | HIRECE                                                   |                                                    |  |
| ArchitectiCensultant |           |                                           | V102                     |                      |              |                   | 1                                |                                                          | -                                                  |  |
|                      |           |                                           |                          |                      | epileation   |                   |                                  |                                                          |                                                    |  |
| Ismarka              |           | CLIENT                                    | TBIT LO                  | 40                   |              |                   |                                  |                                                          |                                                    |  |
|                      | 1         | Chemical                                  | HIT (RESOL VS            | / RE106/ HY2         | 0 / HY27     | DI / HNU /        | HAS / HIT.                       | C Threaded B                                             | A / Pote                                           |  |
|                      | F         | Anchor / Reber                            | HVZ / OTCHS              | / HSL 3.8 / HS       | IG4 / HS     | A / HST /         | HSA / HKD / I                    | HLC / HUSE /                                             | Others!                                            |  |
| Description          | -         | Cast-In Anchors                           | HAC-30 / HA              | C-40 / HAC-50        | HAC-60       | / HAC-70 /        | Others"                          |                                                          |                                                    |  |
| of Barngda           | 1         | Base Material                             | Concrete (G              | ) / Bs               | ck ( solid / | hollow) / A       | Hay .                            |                                                          |                                                    |  |
|                      | 17        | *Others                                   | Eas                      | TING                 |              |                   |                                  |                                                          |                                                    |  |
| Mathod               | 1         | Herbrauffe Jack (                         | EP / 30T /               | est 'please          | Indicate)    |                   |                                  |                                                          |                                                    |  |
| of Teat              | 1         | A pull out force with a                   | pplied to the and        | or by means of a     | centre put   | I hydraulic pe    | R to the required                | proof load                                               | -                                                  |  |
| Course.              | -         | Hilli Mark 4 Tester.                      | A guil out force we      | a upplied to the a   | enchor by a  | means of a ce     | nere puil mochan                 | rcer jack.                                               | -                                                  |  |
| "Diverse"            | -         | Others.                                   | Proven colt renter a     |                      | 1.           | alling Percent    | laga                             | 2 5 %                                                    | -                                                  |  |
| approxim.            | -         | (Pite Schocky)                            |                          |                      |              |                   |                                  |                                                          |                                                    |  |
| SNO.                 | mont A    | Type of Test (* Mark<br>Type of Equipment | X where apprica          | Bertal No.           | - Cestrici   | Calibration De    | Man.Oa                           | structive* D                                             | all active                                         |  |
| 01                   | 1         | RESTURE GAUG                              | NF .                     | Mu772                |              | 12/12/            | 24 -                             | -                                                        |                                                    |  |
| 02                   |           |                                           |                          |                      |              |                   |                                  |                                                          |                                                    |  |
| unt Result           | L (APRO   | ano roller to tables over                 | heaf for remark As       | fright .             | -            |                   |                                  |                                                          |                                                    |  |
| 2.4                  | WE        | 0 IT 016 \$1                              |                          | Action               | Lord         | Value             | Dispiscomont<br>(if suplication) | flow over                                                | cha"<br>riear tur                                  |  |
|                      |           | Size & Location (Str. And Care            |                          |                      |              |                   |                                  | Bellers-Test After-T                                     |                                                    |  |
| 1                    | 0         | KSOU UN MILL                              | 100                      |                      | 94.6         | 100,0             |                                  | Aus                                                      | 80                                                 |  |
| 2                    | R         | Grow vy Maz:                              | L + 200                  | /                    | 94.6         | 1=0.0             | 1                                | Avr                                                      | 800                                                |  |
| 3                    |           | the second second                         | in the fact and          | /                    | -            |                   | /                                |                                                          |                                                    |  |
| 4                    | 1.0       | too vi mer                                | HOMM                     | -                    | 44.6         | 60.0              |                                  | A2-7                                                     | 60                                                 |  |
|                      | -         |                                           |                          |                      | -            | -                 |                                  | -                                                        | -                                                  |  |
| 7                    | -         |                                           |                          |                      | 1            | 1                 | -                                | -                                                        | -                                                  |  |
| 8                    | -         | 1010                                      | A Training Land          | of Long P            | -            |                   |                                  |                                                          |                                                    |  |
| 9                    | Contain 1 | and a set of the set of the               |                          |                      |              |                   |                                  |                                                          |                                                    |  |
| 10                   |           |                                           |                          |                      | -            |                   |                                  |                                                          |                                                    |  |
| -16 See              | Contin    | wation Sheets as attac                    | hed                      |                      | 1            |                   |                                  |                                                          |                                                    |  |
| Mo. ]                | - 1       | uthorised Signato                         | ries                     | Name ar              | d Signat     | ure               | Nam                              | e and Signatu                                            | ro                                                 |  |
| 1 0                  | lient's   | Representative                            | er ober beschunge        | Hareis               | 12           | A.                | 21                               |                                                          |                                                    |  |
|                      |           |                                           |                          |                      |              | -                 |                                  |                                                          |                                                    |  |
| 7 .R                 | eside     | nt Engr / R. T. O.                        |                          |                      | -            | 0                 | 2)                               |                                                          | -                                                  |  |
| 3 H                  | illi Fa   | East Ple Ltd                              |                          | 1 1912               | -7           | ~                 | 2)                               |                                                          | _                                                  |  |
|                      |           |                                           |                          |                      |              |                   | Ma                               | Hildi Far E<br>UEN No.<br>80 Paul 1<br>Settes Business C | and Pie Li<br>199800338<br>Tanjang Rai<br>1918-638 |  |

| Tracker Timeline    |            |
|---------------------|------------|
| Order Submitted     | 2025-06-09 |
|                     | 11:07 AM   |
| Booking Confirmed   | 11:14 AM   |
| Enroute             | 11:14 AM   |
| Testing in Progress | 02:06 PM   |
| Testing Completed   | 02:42 PM   |

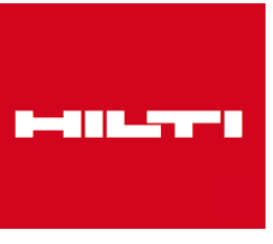

**Testing Completed!** 

#### Dear Alvin Lua,

Thank you for choosing Hilti. We would appreciate your feedback on the testing service using the link below: Feedback Link: <u>https://ci-uat.fareye.co/tracking?</u> <u>DUZDvtQQ11uw9hWRBxZNzoBNnA9v4c</u> <u>XHQanMvFxf16U3dzJga5fltaQ9bxZ5cABK0c3L1suDqg==#/</u>

#### Feedback Link

Please find the attached test report(s) for your reference.

#### One attachment • Scanned by Gmail 🛈

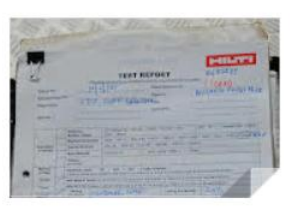

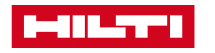

### **Booking Cancellation**

As per Hilti's Anchor Testing Policy:

No refunds will be given under any circumstance unless written communication is provided to Hilti by 2 p.m. on the normal business day prior. Written communication must be via email addressed to <u>teamanchortesting.sg@hilti.com</u> and contain booking number in the subject line. Rebooking is subject to availability.

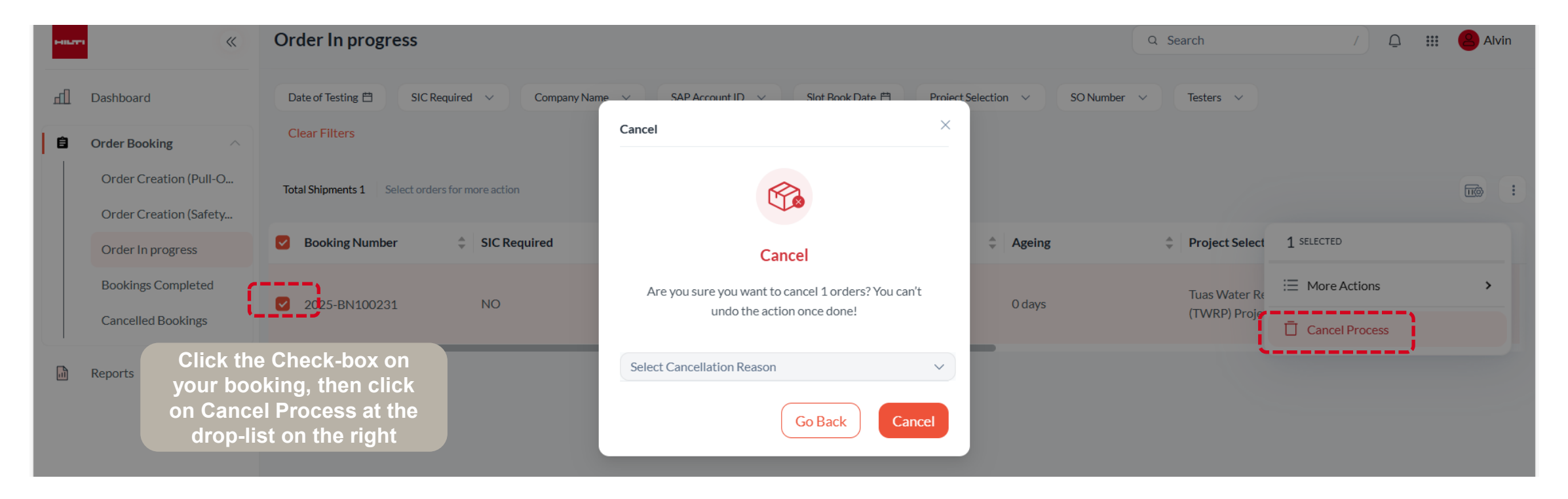

### **Change in Tester**

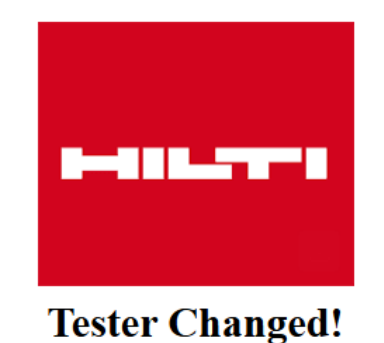

assigned to your booking, you will be informed by email too

If there is a change in tester

#### Dear Alvin Lua,

This is to inform you that the assigned tester for the testing order

with Order No: 2025-BN100114 has been updated.

The previously assigned tester is no longer allocated to this order, and a new tester has now been assigned to continue the testing process.

Please rest assured that the quality and timelines of the service will remain unaffected.

If you have any questions or require further assistance, feel free to reach out to our support team.

Best regards,

Team Hilti

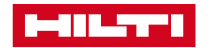

# **Test Report**

|                                                                                                    | Bookings Complete              |
|----------------------------------------------------------------------------------------------------|--------------------------------|
| fl Dashboard                                                                                                    |                                |
| Order Booking     Booking Creation                                                                              | Total Shipments 14 Select or a |
| Bookings Completed                                                                                              | Reference Number               |
| Cancelled Bookings                                                                                              | 2025-BN100113                  |
| Reports                                                                                                    |                                |
|                                                                                                    | 2025-BN100111                  |
| Under Bookings<br>Completed,<br>click on the<br>booking that<br>you want to<br>download the<br>test report from | 2025-BN100110                  |
|                                                                                                    | 2025-BN100104                  |
|                                                                                                    | 2025-BN100102                  |
|                                                                                                    | 2025-BN100101                  |
|                                                                                                    | 2025-BN100096                  |
|                                                                                                    | 50/Page V                      |

| ← Shipment Details                                                                                                    | ← Shipment Details                                                                                                    |
|----------------------------------------------------------------------------------------------------|----------------------------------------------------------------------------------------------------|
| 2025-BN100113                                                                                                    | Anchor Type<br>Anchor Size                                                                                                    |
| <ul> <li>Q Search</li> <li>Available Slots</li> <li>Testing Details</li> <li>Then click on Testing Details, go all the way down to the end, to download the Test Report</li> </ul> | Anchor Quantity<br>Job Status<br>Booking Feedbac<br>Time of OT Test<br>Booking Feedbac<br>Feedback Rema<br>Cancel Reason<br>Customer Conta<br>Sucess Feedbacd<br>Date of Test<br>Slot Book Date<br>Other Projects<br>Address Lat |
|                                                                                                    | Longitude<br>Testing Started<br>Testing Complet<br>1.<br>Testing Com<br>Report Num                                                                                                    |

| hipment Details                |                   |
|--------------------------------|-------------------|
| Anchor Type                    | re 500 v4         |
| Anchor Size                    | h32               |
| Anchor Quantity                | 1                 |
| Job Status                     | closed            |
| Booking Feedback               | -                 |
| Time of OT Testing             | 09:30:00          |
| Booking Feedback Comment       | -                 |
| Feedback Remarks               | -                 |
| Cancel Reason                  | -                 |
| Customer Contact               | 98892982          |
| Sucess Feedback                | -                 |
| Date of Test                   | -                 |
| Slot Book Date                 | Sat, 14 Jun, 2025 |
| Other Projects                 | -                 |
| Address Latitude And Longitude | $\odot$           |
| Latitude                       | 1.2796745         |
| Longitude                      | 103.8384719       |
| Testing Started Image          | ±                 |
| Testing Completed Images       |                   |
| 1.                             |                   |
| Testing Completed Image        |                   |
| Report Number Copy             | 174706            |
|                                |                   |

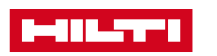

### **Frequently Asked Questions**

Qn: I am asked for Customer Account number during Registration, where can I get this?

**Ans:** It is actually the SAP ID number representing your company. You can check with your Hilti Account Manager or it can be found in any Invoice, Statement of Account or Delivery Note from Hilti.

Qn: As "SO number" field is mandatory at booking creation, kindly explain why do I need to raise Sales Order (SO) first before testing is done/completed?

**Ans:** To streamline our service and billing process, we require a valid Sales Order (SO) number at the time of booking. This ensures that all necessary approvals are in place upfront, reduces delays in test report release, and eliminates the need for follow-ups on POs or payments after service completion. It allows us to serve you faster, more efficiently, and with full transparency.

Qn: Why am I limited to maximum 3 live bookings at 1 time only?

**Ans:** To ensure fair and efficient access to testing services for all our customers, each account will be allowed a maximum of three (3) active bookings at any one time. An active booking refers to any appointment that is currently pending, scheduled, or confirmed. You will be able to make a new booking when at least one of your existing bookings is completed or cancelled.

#### Why This Policy Is in Place:

- Limited manpower and testing slots: We operate with a fixed number of daily and weekly test crew. Overbooking by a few parties can prevent others from securing the slots they need.

- Fair access for all customers: The cap helps avoid "slot hoarding" and ensures equal opportunity to secure testing appointments.

- Efficient scheduling and resource planning: This also enables us to deploy our testers more effectively across job sites, reducing wait times and last-minute reschedules.

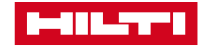

## **Frequently Asked Questions**

Qn: At order creation, why do I need to key the Load value? Shouldn't that be advised by Hilti?

**Ans:** Hilti has stopped advising load value/s since June 2023. Building and Construction Authority's recommendation is to adhere to British Standards 8539 "Code of practice for the selection and installation of post-installed anchors in concrete and masonry" (or "Practical Guide for Post-Installed Reinforcement" for rebars) and at Section 6.6 of BS 8539, it clearly states that the proof test load is to be provided by the specifier (or responsible person requesting site tests) to the tester.

Qn: I will like to request for a Mock-up test, how do I go about it?

Ans: Kindly approach your Hilti Account Manager or Field Engineer on this.

Qn: Where can I get Method Statement/s and also the Calibration cert of your testing equipment?

**Ans:** For Method Statement/s, please email us at <u>TeamAnchorTesting.SG@hilti.com</u>. As for Calibration cert, my tester can/will provide to you onsite or prior to the booking.

Qn: Sometimes I receive the Testing Confirmed email very promptly after submitting the booking request, but other times I don't receive it?

**Ans:** If you received a Testing Confirmed email right after you submitted your booking request, it means the date you chose has available manpower allocated to it, hence your booking can be confirmed immediately. Otherwise, it will mean that there is no available manpower on your preferred date and you should look at other available dates (see Page 10).

Qn: How/When will I know which tester has been assigned for my booking?

**Ans:** You can check on assigned tester via the booking details on the platform or through the tracking link. A tester will be assigned no later than 1 day before the booking.

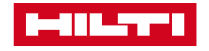